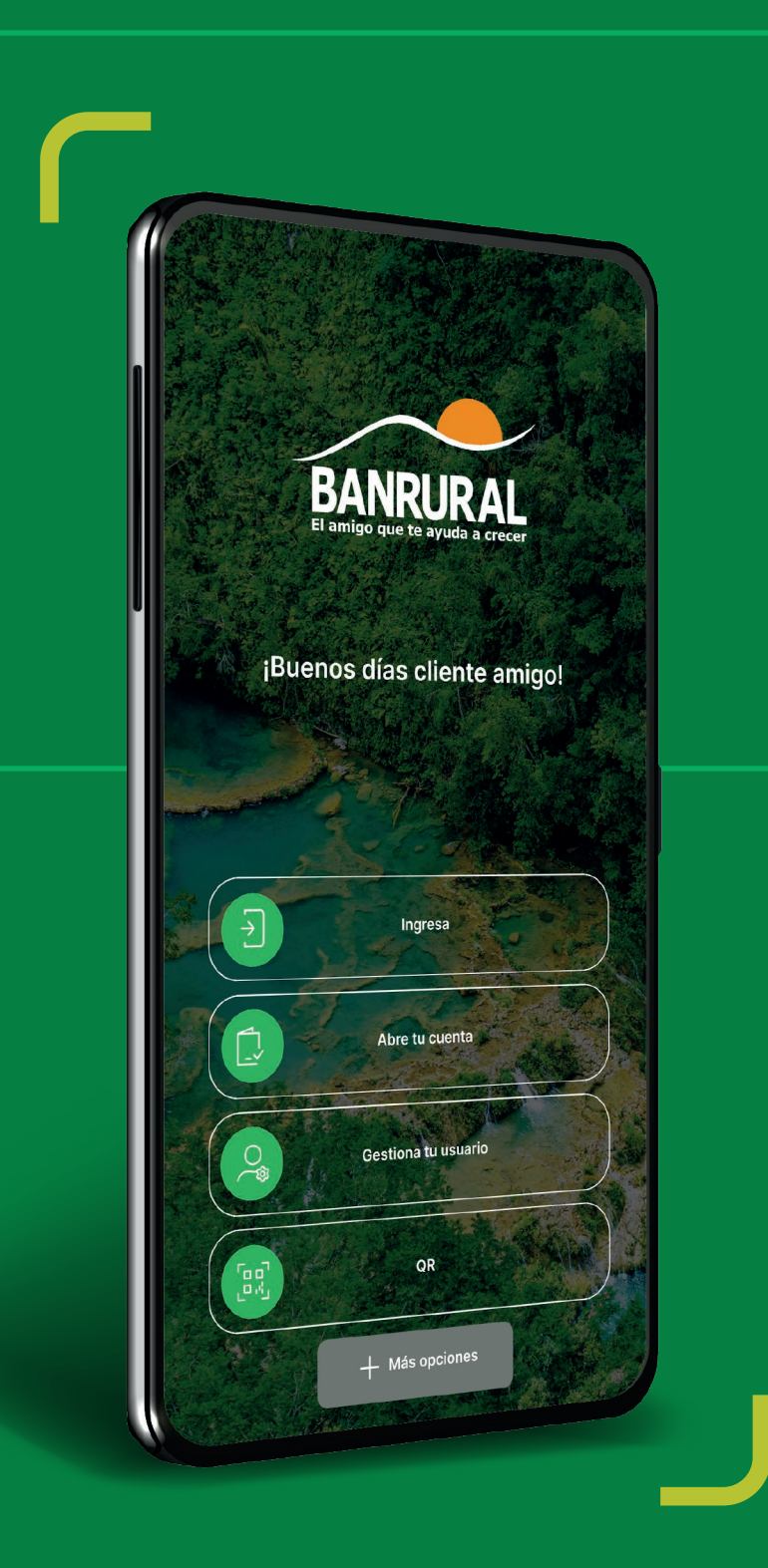

### Recupera tu usuario de Cuenta Amigo Chapín

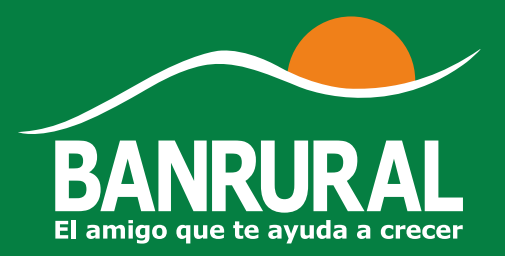

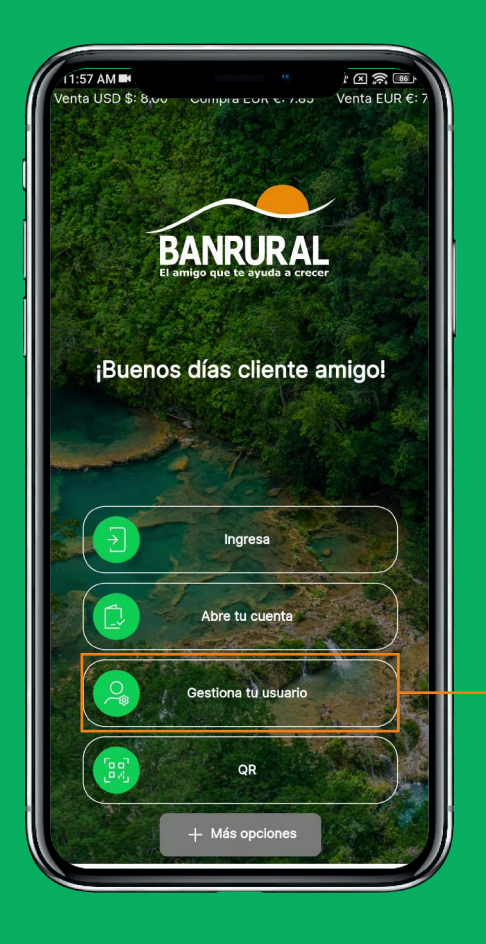

#### Ingresa en el botón "**Gestiona tu usuario**"

Debes ingresar en el botón — "**Recuperación** de Usuario".

01

Llena la información solicitada: "DPI" / "Número de Cuenta o Tarjeta de Crédito"

| +21 • %                                   | B/ANR<br>Et at Sporque t            |                                   | X                          |   |
|-------------------------------------------|-------------------------------------|-----------------------------------|----------------------------|---|
| F<br>Ingresa tu in                        | Recuperació<br>formación pe<br>usua | n de usua<br>rsonal para<br>irio. | <b>rio</b><br>recuperar tu |   |
| No. DPI*:<br>21020265301<br>Número de cue | 07<br>enta / tarjeta (              | de crédito*:                      |                            |   |
| 04913600041                               | Sigu                                | iente                             |                            |   |
|                                           |                                     |                                   |                            | I |
|                                           |                                     |                                   |                            |   |
| 1                                         | 2                                   | 3                                 |                            |   |
| 4                                         | 5                                   | 6                                 | ACEPTAR                    | I |
| 7                                         | 8<br>0                              | 9                                 |                            |   |
|                                           |                                     |                                   |                            |   |

Presiona "**Siguiente**".

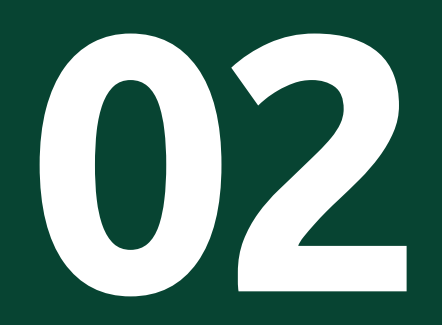

## Selfie

Se te pedirá hacer una selfie para una validación de vida.

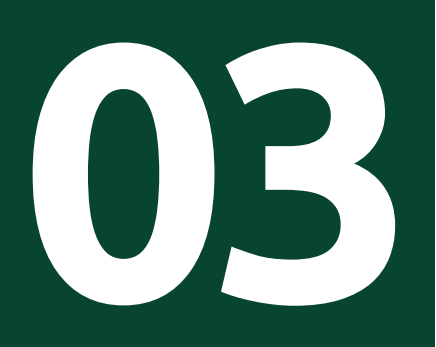

### Permanece quieto hasta que el circulo verde se complete.

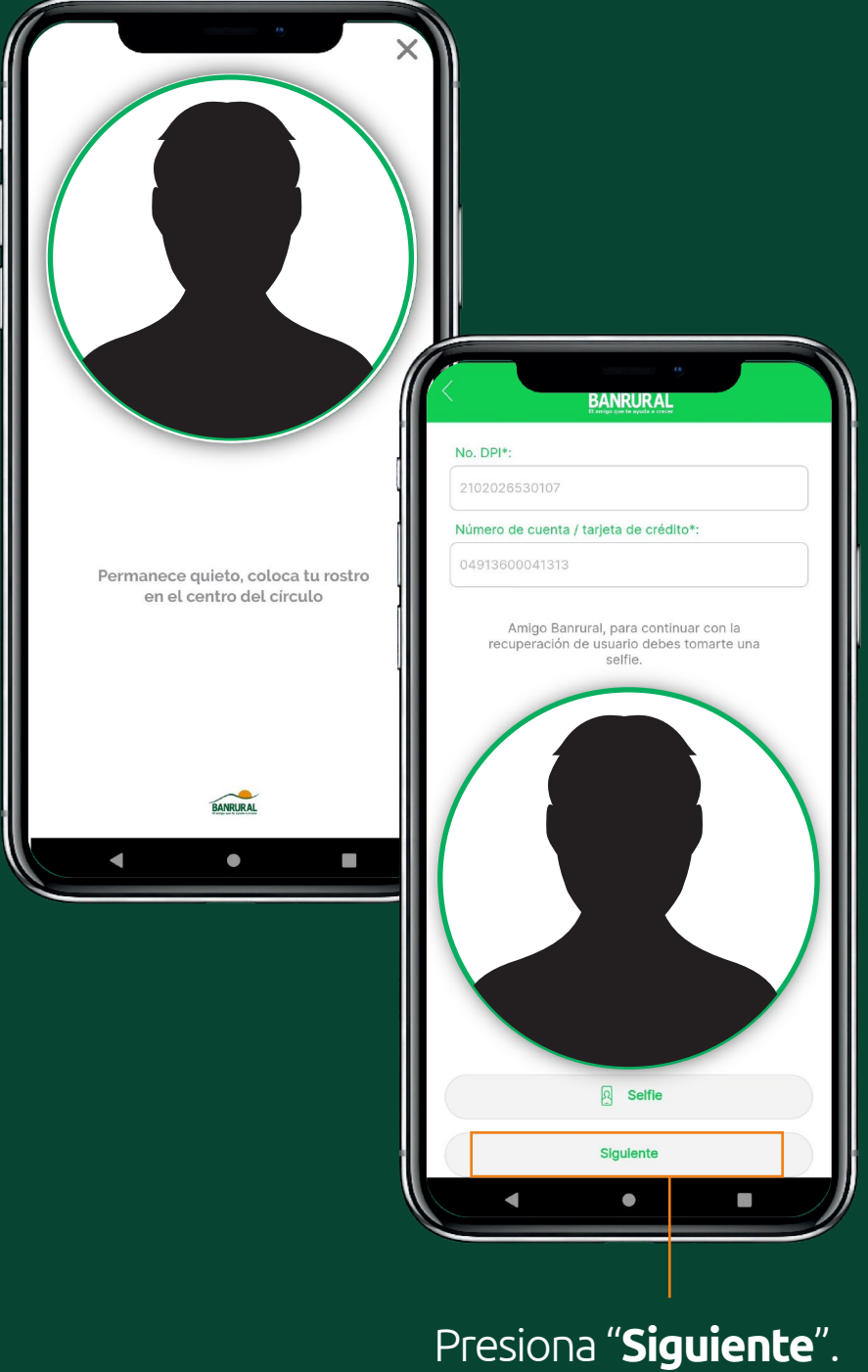

04

#### Selecciona el correo donde desees que llegue tu usuario.

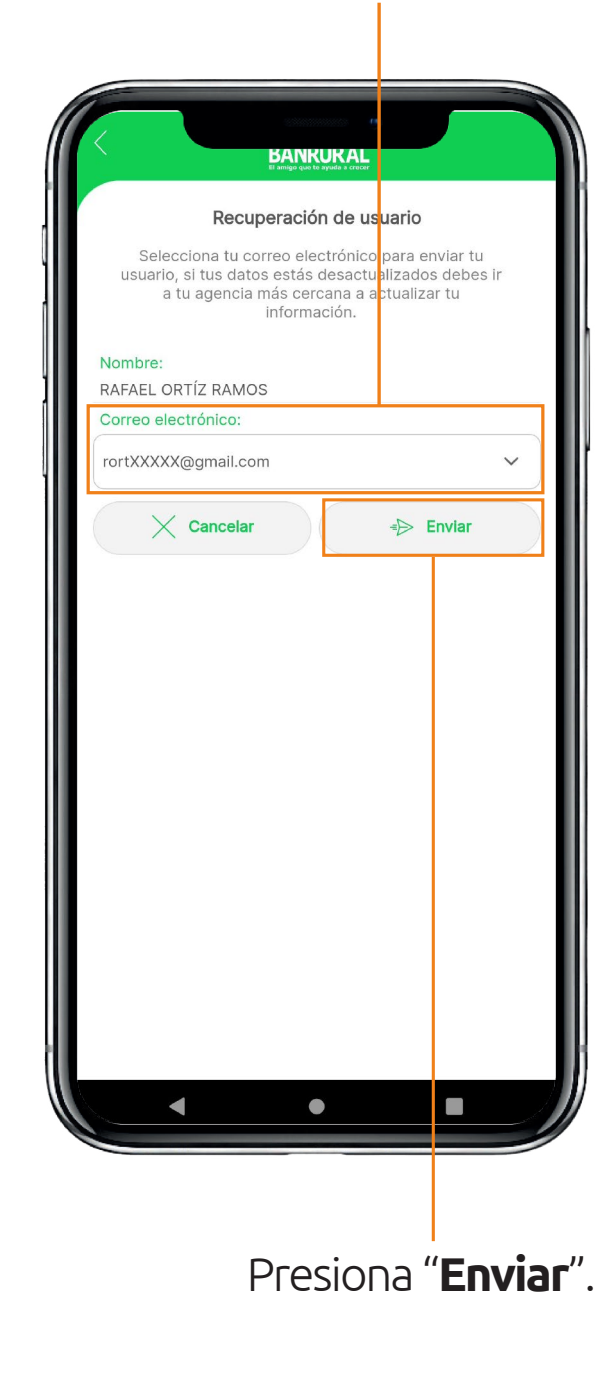

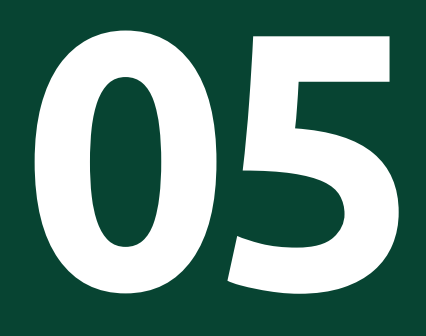

# ¡Listo!

Revisa el correo que seleccionaste y encontrarás tu usuario.

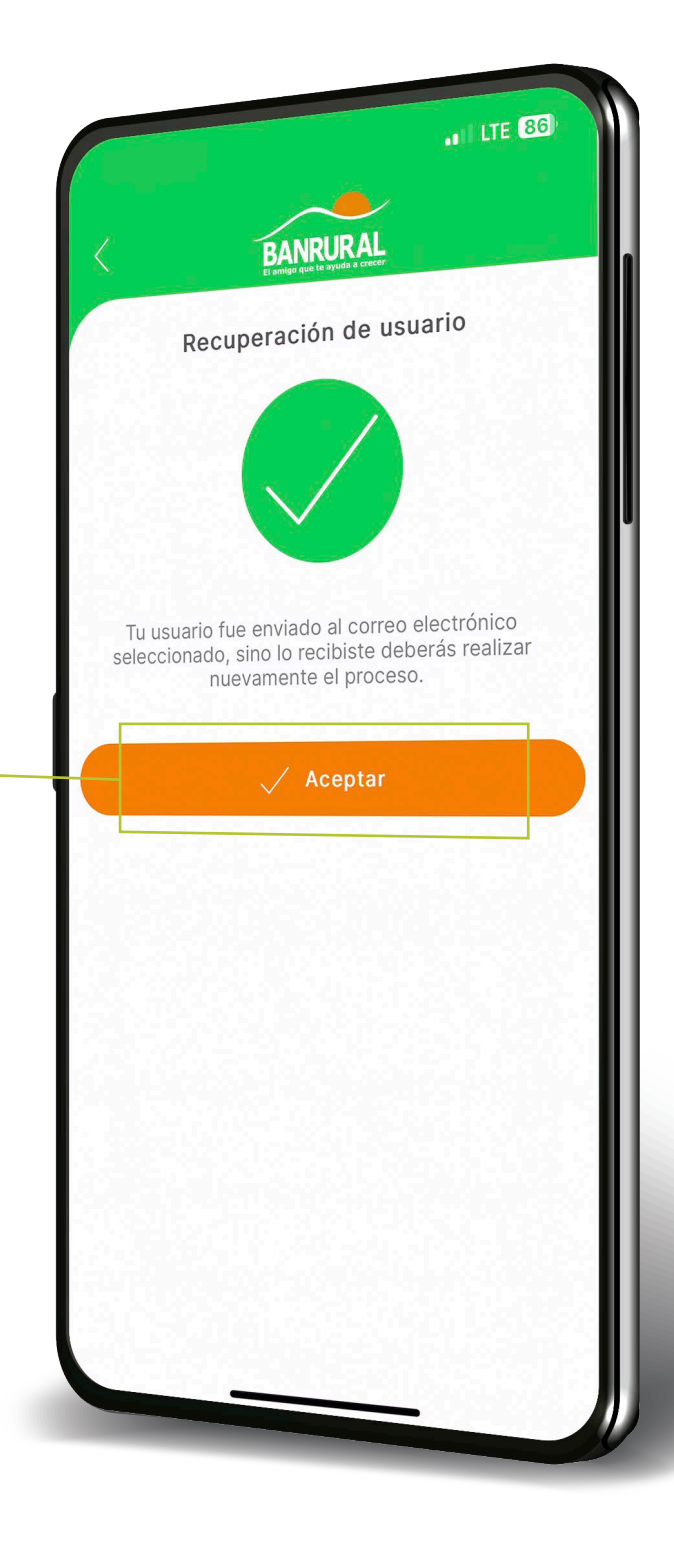

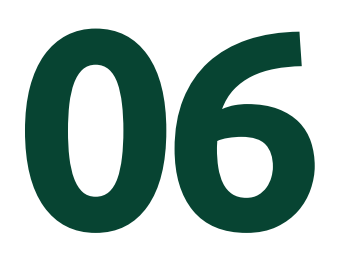

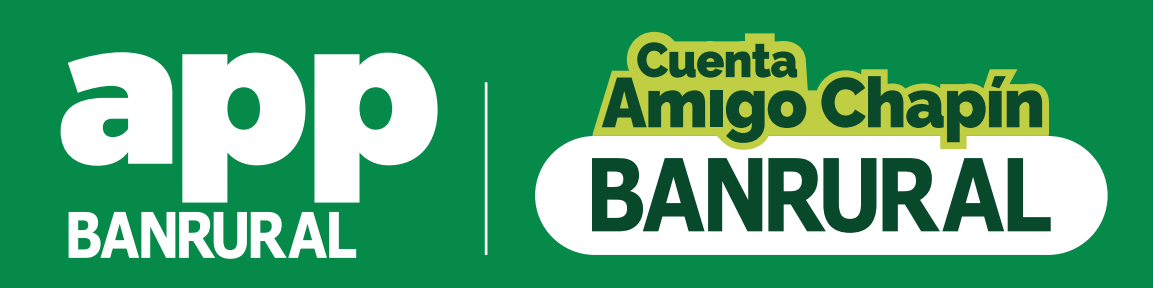

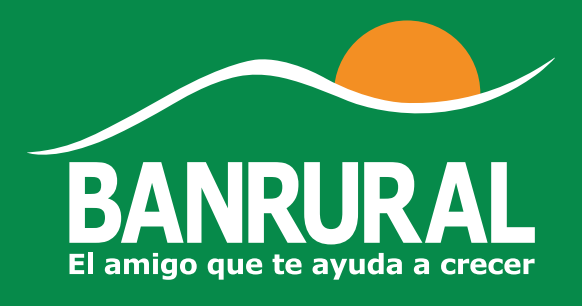